## PURPOSE

This document describes the process of registering a recipient in OrganMatch and enrolling on the Transplant Waiting List (TWL) pathway.

The registration menu has an **In Progress** tab where registration records are flagged that have been saved but not submitted. The **Completed** tab lists the records that have been submitted with an enrolment created.

Records can be filtered on Status, Organ Program or Transplant Pathway.

| llters                |        |               |   |                           |   |  |
|-----------------------|--------|---------------|---|---------------------------|---|--|
| Person                | Status | Organ Program | ~ | Transplant Pathway<br>All | ~ |  |
| Registrations         |        |               |   |                           |   |  |
| Add Registration      |        |               |   |                           |   |  |
| In Progress Completed |        |               |   |                           |   |  |

# **1. PROGRAM REGISTRATION**

## **1.1 CREATE A REGISTRATION**

Perform the following to register a recipient in OrganMatch for TWL.

Note: User can only select the Organ Programs/Transplant Pathway assigned to their user account

1. Select the Registration menu.

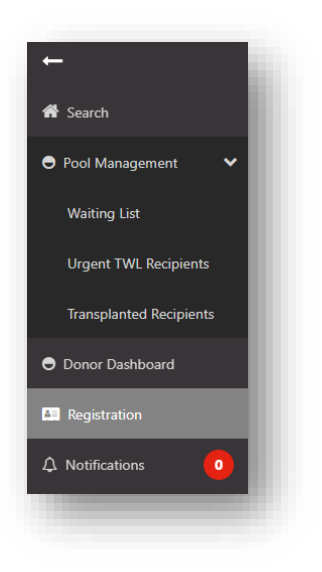

2. Click Add Registration.

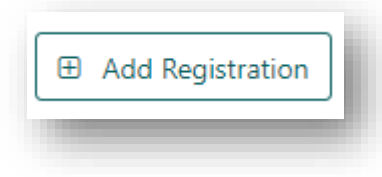

3. Select the TWL Transplant Pathway and select Kidney for Organ(s) required.

| WL LDD KPD        |                    |
|-------------------|--------------------|
| gan(s) required * | Organ Program(s) * |
| Kidney            | Kidney             |
| Kidney            | Kidney             |

4. Click Next.

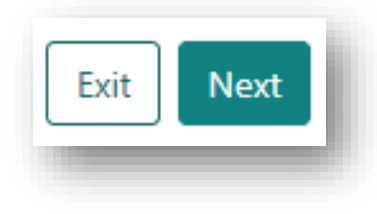

 Search OrganMatch to see if the recipient exists in the system. In Recipient Details click **Select Person**.

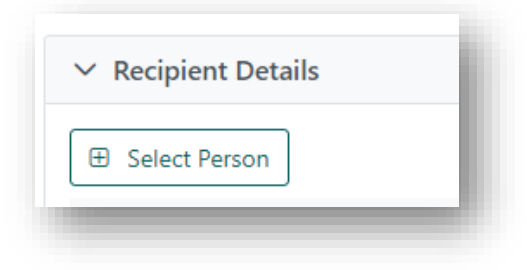

6. Enter Last Name, First Name and Date of Birth in the Search criteria and click **Search**.

OM-019 VERSION: 3 EFFECTIVE DATE: 13/06/2023 PAGE 2 OF 14

| Search criteria          |               |                                    |                      |                                |
|--------------------------|---------------|------------------------------------|----------------------|--------------------------------|
| st Name *                |               | First Name                         |                      | Date of Birth * DD/[MM]/[YYYY] |
| st Name must be entered. |               |                                    |                      | Date of Birth must be entered. |
| ference ID Type          |               | Reference ID                       |                      |                                |
| Please Select            | ~             | N/A                                |                      |                                |
|                          |               |                                    |                      | Reset Filters Search           |
| Results                  |               |                                    |                      |                                |
| elect Last Name ↑↓       | First Name ↑↓ | Date of Birth $\uparrow\downarrow$ | Hospital Reference 1 | National Reference 1           |
| lo records found         |               |                                    |                      |                                |
|                          |               |                                    |                      |                                |
|                          |               |                                    |                      |                                |

**7.** If a recipient is found to be a match to the person you are registering, they will appear in the **Results** section.

Click the **Select** checkbox for the corresponding person and click **Select**. Proceed to **1.3 Recipient Details.** 

| ✓ Search                    | criteria     |               |                  |                       |                         |                      |
|-----------------------------|--------------|---------------|------------------|-----------------------|-------------------------|----------------------|
| ast Name '                  |              |               | First Name       |                       | Date of Birth *         |                      |
| Patient                     |              |               | Test             |                       | 06/01/1967              |                      |
|                             |              |               |                  |                       | Friday, January 6, 1967 |                      |
| eference II                 | О Туре       |               | Reference ID     |                       |                         |                      |
| Please Sel                  | ect          | ~             | N/A              |                       |                         |                      |
|                             |              |               |                  |                       |                         | Reset Filters Search |
| <ul> <li>Results</li> </ul> |              |               |                  |                       |                         |                      |
| Select                      | Last Name 11 | First Name 11 | Date of Birth 11 | Hospital Reference 11 | National Refe           | rence 11             |
| <b>~</b>                    | Patient      | Test          | 06/01/1967       | 158224                | 270122120               |                      |
|                             |              |               | ≪ < 1 >          | » 5 V                 |                         |                      |
|                             |              |               |                  |                       | Clo                     | se Add Person Select |

If no records match the person to be registered, click Add Person.
 Proceed to 1.2 Main Information.

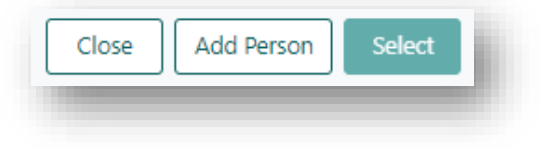

### **1.2 MAIN INFORMATION**

1. Complete the mandatory fields Last Name, First Name and Date of Birth. The other fields can be populated if information is available.

| ✓ Main information             |                             |                                              |
|--------------------------------|-----------------------------|----------------------------------------------|
| .ast Name *                    | First Name *                | Middle Name                                  |
| ast Name must be entered.      | First Name must be entered. |                                              |
| Date of Birth *                | Gender                      |                                              |
| dd/mm/yyyy                     | Female Male Unknown         |                                              |
| Date of Birth must be entered. |                             |                                              |
| Ethnic Origin                  | Specific Ethnic Origin      | Is the person of Aboriginal or Torres Strait |
| Please Select 🗸                |                             | Islander origin?                             |
|                                |                             | Please Select 🗸                              |

2. Select Interim ABO, Rhesus and ABO Subtype (if applicable).

| terini Abo Nilesus | ABO Subtype |  |
|--------------------|-------------|--|
|--------------------|-------------|--|

 Complete the mandatory field of Residential State/Territory. The other fields can be populated if information is available.

| Residential Country * | Residential State/Territory * | Postcode      |  |
|-----------------------|-------------------------------|---------------|--|
| Australia 🗸 🗸         | Please Select 🗸               |               |  |
|                       | State must be entered.        |               |  |
| Mobile Phone          | Home Phone                    | Email Address |  |
|                       |                               |               |  |

4. Click Save.

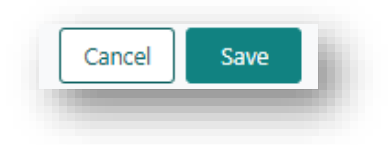

# 1.3 RECIPIENT DETAILS

| Then                                                                                                    |
|----------------------------------------------------------------------------------------------------|
| click Save and Next       Exit     Save and Next                                                                                                    |
| select the delete check box next on the person's row and click <b>Delete</b>                                                                                                    |
| <ul> <li>click Exit. A confirmation pop up will appear as follows "Are you sure you want to leave this page?"</li> <li>Select Yes and return to the Registrations page.</li> <li>Select No. To progress to the next step, click Save and Next.</li> </ul> |
| Confirmation         ? Are you sure that you want to leave this page ? If you select Yes, all unsaved information will be lost.         No       Yes                                                                                                    |
|                                                                                                    |

# 2. DETAILED INFORMATION

#### 2.1 GENERAL INFORMATION

In the General Information section complete the following steps to add or update demographics, contact details, ABO, Hospital links and Provider links for the person. Any data that is required to be added before submitting the registration will be flagged in the **Click to show errors** box.

| A Click to show errors |  |
|------------------------|--|
|                        |  |

**Note**: Any existing data in OrganMatch will be prepopulated. Any new details added here will be added/updated in the Person details after registration has been submitted.

1. Update Demographics and Contact Information as required.

| Demographics          |                               |                                                               |  |
|-----------------------|-------------------------------|---------------------------------------------------------------|--|
| Last Name *           | First Name *                  | Middle Name                                                   |  |
| Patient               | Test                          |                                                               |  |
| Date of Birth *       | Gender                        |                                                               |  |
| 06/01/1967            | Male                          |                                                               |  |
| Ethnic Origin         | Specific Ethnic Origin        | Is the person of Aboriginal or Torres Strait Islander origin? |  |
| Please Select         | ✓                             | Please Select 🗸                                               |  |
| Contact information   |                               |                                                               |  |
| Residential Country * | Residential State/Territory * | Postcode                                                      |  |
| Australia             | ✓ NSW ✓                       |                                                               |  |
| Mobile Phone          | Home Phone                    | Email Address                                                 |  |
|                       |                               |                                                               |  |

2. If you have added an ABO result in the main information you are required to upload an ABO report before registration can be submitted. The **Sub-Category** of the note needs to be **ABO Forms**. Click **View Notes** and attach the ABO report as a note, see *OM-013 OrganMatch Transplantation Portal- How to Guide* for further information.

|          | _       |             |                                         |
|----------|---------|-------------|-----------------------------------------|
| ease add | note a  | nd attach : | supporting document(s) via the View Not |
| ise aaa  | note al | na attacn : | supporting accument(s) via the view No  |
| ton      |         |             |                                         |

| Attach Person - ABO |           |
|---------------------|-----------|
| Last Updated On 11  | Last Upda |
| No records found    |           |

**Note:** a requirement for registration is the upload of NATA accredited ABO results.

This is a critical data field and requires verification before the results are accepted into the system. This will be performed by the scientists in the Tissue Typing lab.

3. Update Hospital Links as required. Hospital links will be prepopulated with the users hospital under the **Current** tab. See *OM-013 OrganMatch Transplantation Portal- How to Guide* for further information for adding or ending hospital links.

| lospital lir | nks                                     |
|--------------|-----------------------------------------|
| Current      | History                                 |
| 🖽 Add Ho     | ospital Link                            |
| Hospital 🔃   |                                         |
| East Coast 1 | Transplant Service - Renal Unit (NEASR) |
| Wollongon    | g Hospital - Renal Unit (NWOLR)         |

4. Update Provider Links as required. Provider links will be prepopulated with the user under the **Current** tab. See *OM-013 OrganMatch Transplantation Portal- How to Guide* for further information for adding or ending a provider link.

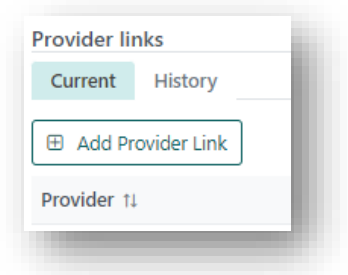

#### 2.2 MEDICAL INFORMATION

Complete the medical information as required.

Note: Pregnancy information will not be available if the gender of the person is male.

Note: When adding drug treatments, the From Date field auto-populates with today's date.

#### Drug treatments only relevant to immunosuppression, sensitisation or desensitisation need to be added.

See *OM-013 OrganMatch Transplantation Portal- How to Guide* for further information for adding or updating a medical event.

| Height & Weight              |                          |                                |            |
|------------------------------|--------------------------|--------------------------------|------------|
| Height (cms)                 | Weight (kg)              | BMI                            |            |
| ###                          | ###                      | -                              |            |
| Medical conditions           |                          |                                |            |
| rimary Diagnosis             | Additional Diagnosis     | Diabetes                       |            |
| Polycystic Kidney Disease    | ∽ Please Select          | Ves No Unknown                 |            |
| Fransfusion History          |                          |                                |            |
| Previous Transfusions        | Date of last Transfusion |                                |            |
| Yes No Unknown               | dd/mm/yyyyy              |                                |            |
| Drug treatments              |                          |                                |            |
| Receiving Drug Treatments?   | As At                    | Description of Drug Treatments |            |
| Yes No Unknown               | dd/mm/yyyy               |                                |            |
|                              |                          |                                |            |
| leceiving Immunosuppression? | As At                    |                                |            |
| Yes No Unknown               | dd/mm/yyyy               |                                |            |
| /ledical events              |                          |                                |            |
| Add Medical Event            |                          |                                |            |
| Туре †↓                      | Start date 11            | End date 11                    | Hospital 🔃 |
| Blood Transfusion            | 01/01/2015               |                                |            |
|                              |                          |                                |            |

## 2.3 NOTES & ATTACHMENTS

Notes & Attachments relevant to the person can be added, deleted or replied to.

See *OM-013 OrganMatch Transplantation Portal- How to Guide* for further information for adding or updating notes and attachments.

| Image: Book Add Note     Last Updated On 11     Last Updated By 11     Sub-category 11     Title 11     Details 11     Total No. of<br>Attachments 11 |                   |
|----------------------------------------------------------------------------------------------------|-------------------|
| Last Updated On 11 Last Updated By 11 Sub-category 11 Title 11 Details 11 Total No. of Attachments 11 Attachments 11                                  |                   |
|                                                                                                    | Has Attachments 🛍 |
| No records found                                                                                                    |                   |

### 2.4 ENROLMENT INFORMATION RECIPIENT KIDNEY TWL

1. If the time frame of activation is expected to exceed a month, the **Estimated Date of Activation** can be populated.

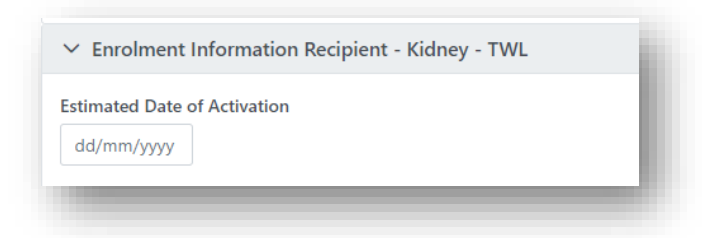

2. Under **Providers**, select the transplant hospital, clinical hospital, transplant provider and clinical provider from the dropdowns.

Note: You are only able to select providers and hospitals listed under Hospital and Providers Links.

| Transplant Hospital |   | Hospital Reference | Transplant Provider |        | Role |
|---------------------|---|--------------------|---------------------|--------|------|
| Please Select       | ~ |                    | Please Select       | $\sim$ |      |
| Clinical Hospital   |   | Hospital Reference | Clinical Provider   |        | Role |
| Please Select       | ~ |                    | Please Select       | $\sim$ |      |

3. A recipient may consent to receive a kidney from a deceased donor that has tested positive for Hep C, is an increased viral risk or may be willing to accept a tumour resected kidney.

To enable the matching of the recipient with a donor who is Hep C Ab positive, an increased viral risk or has a tumour resected kidney, the recipient must be consented. The acceptance criteria is added to OrganMatch with the date of consent.

Note: The recipient's consent for Hep C expires in OrganMatch after one year.

**Note:** Recipients who are consented to receive Hep C Ab Pos donors are usually Hepatitis C Virus Antibody positive/PCR positive (HCV Ab+ve / PCR+ve).

A notification will be sent to the laboratory portal to confirm these Willing to Accept criteria.

| Date of Consent<br>dd/mm/yyyy | Accept Increased Viral Risk   | Date of Consent               |
|-------------------------------|-------------------------------|-------------------------------|
|                               |                               | dd/mm/yyyy                    |
| Date of Consent               |                               |                               |
| dd/mm/yyyy                    |                               |                               |
|                               | Date of Consent<br>dd/mm/yyyy | Date of Consent<br>dd/mm/yyyy |

4. A recipient with blood group A or B may consent to receive an organ from a donor who has an incompatible blood group. It is the clinical/transplant unit's responsibility to test the recipient's blood group titre and to obtain the appropriate consent.

Select **Yes** in Accept **ABOi** and enter the **Date of Consent.** Select the blood group AB (to select both A1B and A2B). A notification is sent to the laboratory portal to confirm the **Willing to Accept ABOi**.

| ccept ABOI | Date of Consent *      | ABO Groups *  |     |
|------------|------------------------|---------------|-----|
| Yes No     | 25/05/2023             | A AB B O      | - 1 |
|            | Thursday, May 25, 2023 | A1 A2 A1B A2B | - 1 |
|            |                        |               |     |

**Note:** ABOi is only relevant to A and B recipients to receive an AB donor. Other options appear in OM but there is no functionality in the matching algorithms.

The recipient's range of accepting the Kidney Donor Profile Index (KDPI) score may be adjusted. The
 Acceptable KDPI range (%) for all enrolments defaults to include matching for all deceased donors (i.e.
 regardless of their score), from 1 – 100%. Update the From and To boxes as required to change the
 acceptable range.

| To * |
|------|
| 100  |
|      |

6. To be eligible for the kidney TWL, the recipient must be on dialysis. The dialysis start date is used in the calculation of the recipients' waiting time on the TWL, therefore the dialysis start date is required to be eligible for matching on this program. For a second or subsequent transplant, waiting time is calculated from the date that dialysis was recommenced (TSANZ Clinical Guidelines for Organ transplantation from Deceased Donors).

Select Yes for Receiving Dialysis and enter the dialysis start date under Start Date.

| eceiving Dialysis | Start Date *                                       |
|-------------------|----------------------------------------------------|
| Yes No Unknown    | dd/mm/yyyy<br>Dialysis Start Date must be entered. |

**Note:** If **Yes** is selected under **Receiving Dialysis** a start date must be entered before registration can be submitted.

# 3. SAVE AND SUBMIT

The above information can be saved at any point.

| lf you click    | Then                                                                                                    |
|-----------------|----------------------------------------------------------------------------------------------------|
| Save and Submit | <ul> <li>a confirmation pop up will appear "OrganMatch will now create and enrol your patient into Kidney TWL. Are you sure you want to continue?"</li> <li>Select Yes and the enrolment is created.</li> <li>the data is populated in the person profile.</li> <li>future updates can be made directly to the person record.</li> <li>the recipient is enrolled into TWL program with Status On hold "In Progress".</li> </ul> |
| Save            | <ul> <li>All the information added in that session will be saved.</li> <li>This does not submit the person registration.</li> <li>The patient record is flagged in the <b>Registration</b> menu record as <b>In Progress.</b></li> </ul>                                                                                                    |

| Exit | <ul> <li>A confirmation pop up will appear as follows "Are you sure you want to leave this page?"</li> <li>Select Yes and return to the Registrations page. The patient record is flagged in the Registration menu record as In Progress.</li> <li>Select No and remain in the update general information section.</li> </ul> |
|------|----------------------------------------------------------------------------------------------------|
|      | Confirmation Are you sure that you want to leave this page ? If you select Yes, all unsaved information will be lost.    No Yes                                                                                                    |

# DEFINITIONS

| Term/abbreviation      | Definition                                                    |
|------------------------|---------------------------------------------------------------|
| ABOi                   | ABO incompatible                                              |
| EPTS                   | Estimated Post-Transplant Survival                            |
| Нер С                  | Hepatitis C                                                   |
| IVR                    | Increased Viral Risk                                          |
| KDPI                   | Kidney Donor Profile Index                                    |
| TRK                    | Tumour-Resected Kidney                                        |
| Transplantation Portal | OrganMatch portal for transplant clinicians and coordinators. |
| TWL                    | Transplant Waiting List                                       |

# **REFERENCED EXTERNAL DOCUMENTS**

| Document title                                                            | Source                                                                                          |
|---------------------------------------------------------------------------|-------------------------------------------------------------------------------------------------|
| Clinical Guidelines for Organ<br>Transplantation from Deceased<br>Donors. | TSANZ Clinical Guidelines for Organ transplantation from<br>Deceased Donors V 1.10 October 2022 |

# **REFERENCED INTERNAL DOCUMENTS**

| Document number | Source                                          |
|-----------------|-------------------------------------------------|
| OM-013          | OrganMatch Transplantation Portal- How to Guide |

# **CHANGE HISTORY**

| Version number | Effective date | Summary of change                |
|----------------|----------------|----------------------------------|
| 1              | 06/04/2022     | First version of document.       |
| 2              | 26/07/2022     | Update for OrganMatch Sprint 34: |
|                |                | menu.                            |

| 3 | Refer to footer | Update to new template and inclusion of screenshots. |
|---|-----------------|------------------------------------------------------|
|---|-----------------|------------------------------------------------------|

# **ELECTRONIC SIGNATURE**

| Author      | REBECCA SCAMMELL |
|-------------|------------------|
| Approver(s) | NARELLE WATSON   |